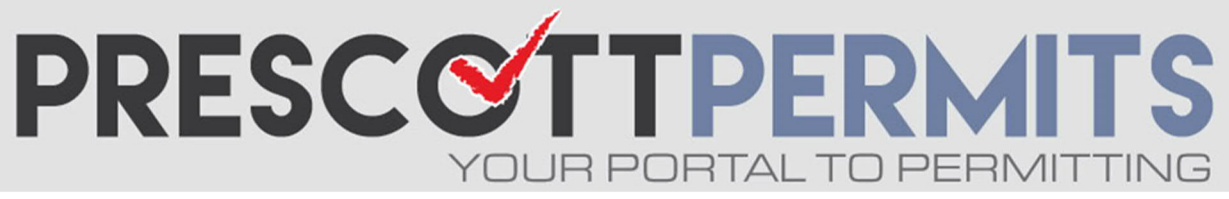

## www.prescottpermits.com

## **Customer Tutorial**

## How to Find Permits No Longer on Your Dashboard

1. From your dashboard, click on any blue permit number:

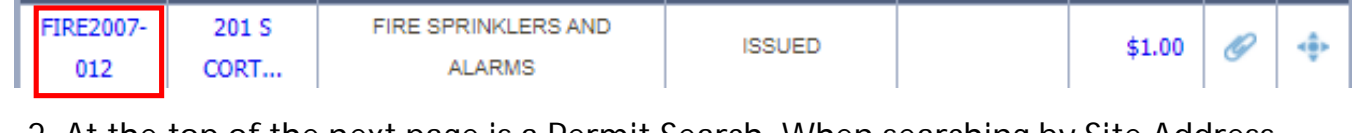

2. At the top of the next page is a Permit Search. <u>When searching by Site Address</u>, <u>please remember to leave off any periods and street type (i.e. Rd, Dr, Cir, etc.)</u>

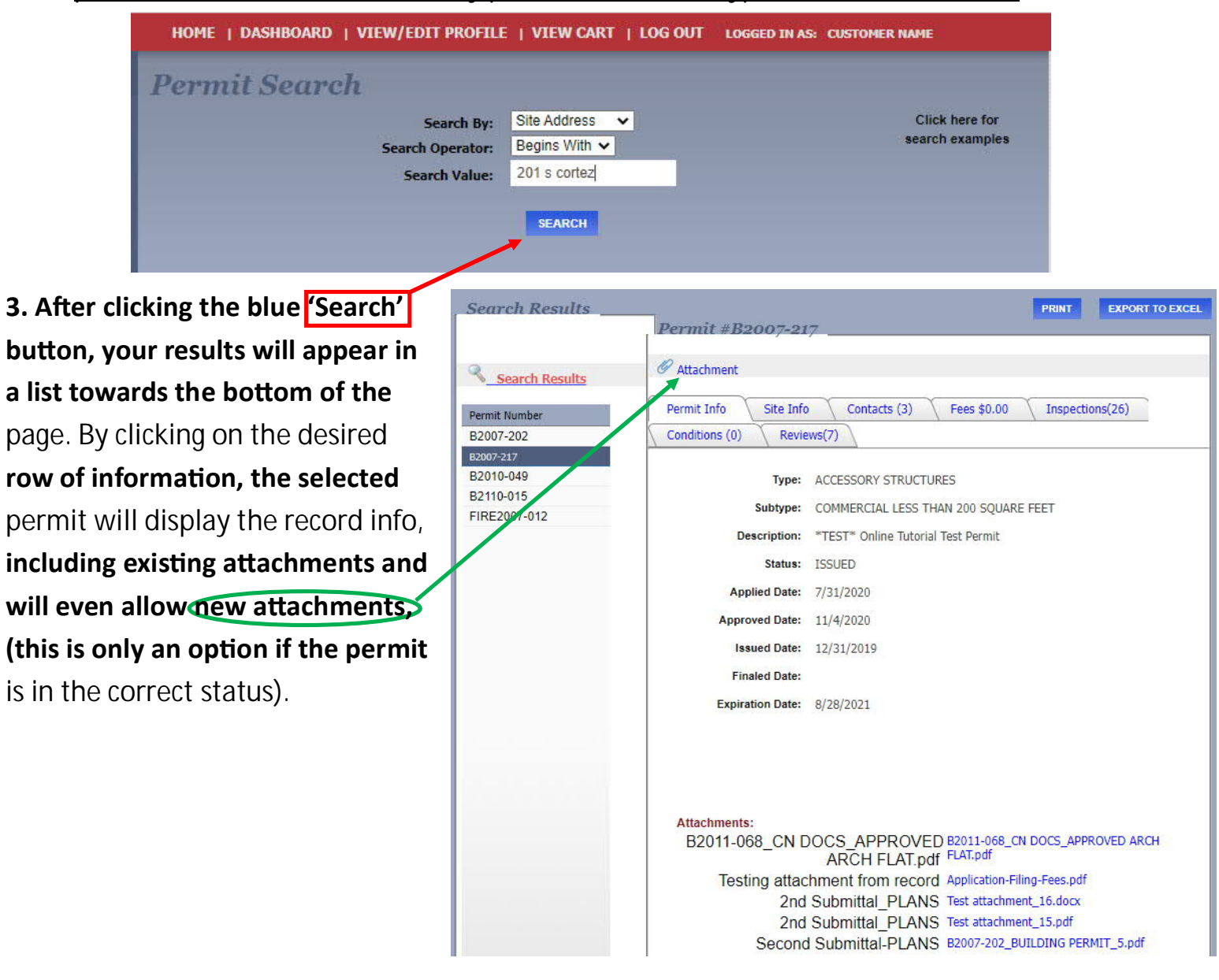